## Solution: Closing a Cash Till

1. Click **Close Till** under the Daily Work menu.

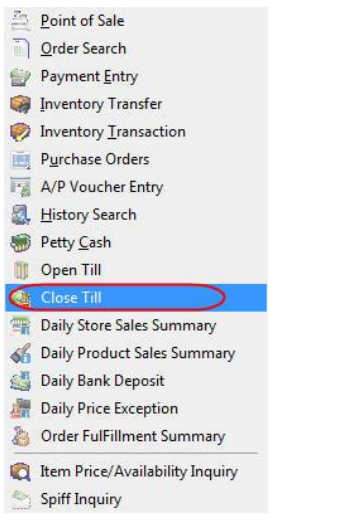

2. Enter your **POS Code**. If you need to override the till counting period, click the link in the top right hand corner. Click in the down arrow in the box beside cash to bring up the cash breakdown screen. Enter your totals. When finished click the **OK** button.

| Enter POS Code        |          | Ţill      | Till 1 Till 1 Till last counted 3/26/12 2:52 PM | Click here to override till counting perio |  |  |
|-----------------------|----------|-----------|-------------------------------------------------|--------------------------------------------|--|--|
| ill Totals            |          |           |                                                 |                                            |  |  |
| Cash                  |          |           |                                                 |                                            |  |  |
| Cash                  | \$0.00 🖌 |           |                                                 |                                            |  |  |
| Float                 | Coin     |           |                                                 | Cash Over/Short                            |  |  |
| Net Cash              | Pennies  |           |                                                 |                                            |  |  |
| Other Tenders         | Nickles  |           | muers                                           |                                            |  |  |
| Check                 | Dimes    |           |                                                 |                                            |  |  |
| Amex                  | Quarters |           |                                                 | Amex                                       |  |  |
| Discovercard          | Currency | -         | ercard                                          | Discovercard                               |  |  |
| MasterCard            | Singles  |           | Card                                            | MasterCard                                 |  |  |
| Visa                  | Fives    |           |                                                 | Visa                                       |  |  |
| Gift Card/Certificate | Twenties |           | rd/Certificate                                  | Gift Card/Certificate                      |  |  |
| Debit Card            | Fifties  |           | lard                                            | Debit Card                                 |  |  |
| Administrative        | Hundreds |           | strative                                        | Administrative                             |  |  |
| NSF Check             |          | -         | ieck.                                           | NSF Check                                  |  |  |
|                       | Clear    | ۰ کې<br>۱ |                                                 | 25                                         |  |  |

3. Click the **Get Control Totals** button to get the system totals. If there are any variances you can click the down arrow in the numbers under the Control Totals section. This will pop up a detailed list of the day's invoices.

| 💐 Daily | y Till Cash O                     | ut    |                                  |           |                                                          |                   |               |                            |                                      |  |
|---------|-----------------------------------|-------|----------------------------------|-----------|----------------------------------------------------------|-------------------|---------------|----------------------------|--------------------------------------|--|
|         | Enter POS Code                    |       |                                  |           | Till Till Click her<br>Till last counted 3/26/12 2:52 PM |                   |               | Click here to override til | ere to override till counting period |  |
|         | Till Totals                       |       |                                  | Con       | trol Totals (X Re                                        | Totals (X Report) |               | Variances                  |                                      |  |
|         | Cash<br>Cash<br>Float<br>Net Casl | h     | \$778.34<br>\$200.00<br>\$578.34 | C         | a <b>sh</b><br>Net Cash                                  | \$578.34          |               | Cash<br>Cash Over/Short    | \$0.00                               |  |
| Date    | *                                 | Clerk | Туре                             | Reference | Workstation                                              | Customer          | Name          |                            | Amount                               |  |
| 3/26/12 | 2 2:56 PM                         | CBC   | Sale                             | N0000068  | WIN7-BB                                                  | CASH              | Customer, Cas | h                          | \$578.34                             |  |
|         |                                   |       |                                  |           |                                                          |                   |               |                            |                                      |  |
| ×       |                                   |       |                                  |           |                                                          |                   |               |                            |                                      |  |
| ×       |                                   |       |                                  |           |                                                          |                   |               |                            | .:                                   |  |

4. When you are done counting and reconciling, click the **Close Till (Z Report)** button. If there is a Cash Over/Short, a petty cash entry will be made to the **Cash Over / Short** petty cash account. The system will also prompt for a remark/comment pertaining to the cash over/short. When completed, a message will display '**Till Close Complete**'

| Till Totals           |        |          | Con           | trol Totals (X) | Report)                      | Varia         | INCES               |       |
|-----------------------|--------|----------|---------------|-----------------|------------------------------|---------------|---------------------|-------|
| Cash                  | Cash   |          |               | ash             | nepore,                      | Cash          |                     |       |
| Cash                  | \$778. | 33       |               |                 |                              |               |                     |       |
| Float                 | \$200. | 00       |               | Net Cash        | \$578.34                     |               | Cash Over/Short     | -\$0. |
| Net Cash              | \$578. | 33       | -             |                 |                              |               |                     |       |
| Other Tenders         |        |          | Other Tenders |                 |                              | Other Tenders |                     |       |
| Check                 | \$0.   | 00       |               | Check           |                              | _             | Check               | \$0.  |
| Amex                  | sc     | Cash Ove | r/Short C     | omments         |                              |               | nex                 | \$0.  |
| Discovercard          | şq     |          |               |                 | 10                           |               | scovercard          | \$0.  |
| MasterCard            | \$414  | Enter ar | ny special    | l remarks/comm  | ents regarding cash over/sho | rt amount     | asterCard           | \$0.  |
| Visa                  | \$46:  |          |               |                 |                              | 1             | sa 🛛                | \$0.  |
| Gift Card/Certificate | şç     |          |               |                 |                              |               | ft Card/Certificate | \$0.  |
| Debit Card            | \$0    |          |               |                 |                              |               | ebit Card           | \$0.  |
| Administrative        | sc     |          |               |                 |                              |               | Iministrative       | \$0.  |
| NSF Check             | \$0    |          |               |                 |                              |               | F Check             | \$0.  |
|                       |        | <b>Ø</b> | ) (           | )k              | Cancel                       |               |                     |       |

**DecorFusion**